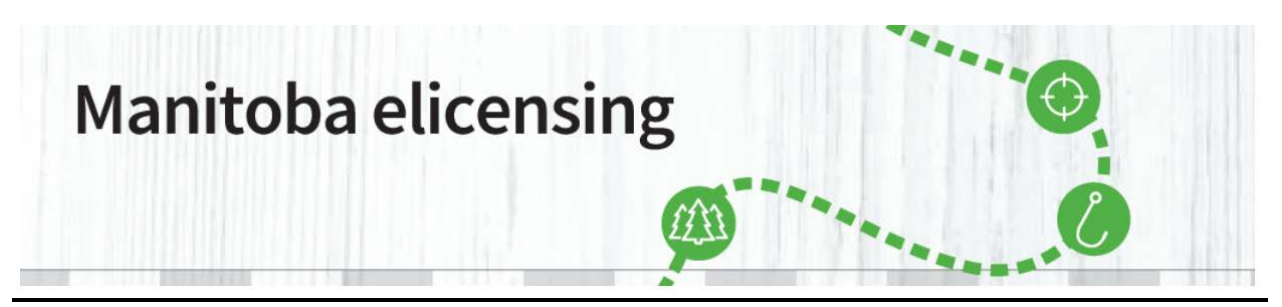

Maintenant que vous avez créé un compte client de Permis électroniques Manitoba, vos pouvez acheter des articles à partir du site de <u>Permis électroniques Manitoba</u>. Si vous êtes un chasseur et que vous souhaitez présenter une demande pour le tirage au sort de permis pour la chasse au gros gibier, vous devez utiliser votre compte de Permis électroniques Manitoba pour envoyer votre demande et consulter l'état de vos permis de tirage au sort.

1. Pour acheter un permis, sélectionnez « <u>Achat de permis</u> » dans les options de menu dans le haut de l'écran. Pour pouvoir effectuer une transaction par l'intermédiaire du site de Permis électroniques Manitoba, vous devez avoir une carte Visa ou Mastercard active.

Vous devez également avoir une imprimante pour imprimer les permis que vous achetez. La carte débit Visa n'est pas une option de paiement valide.

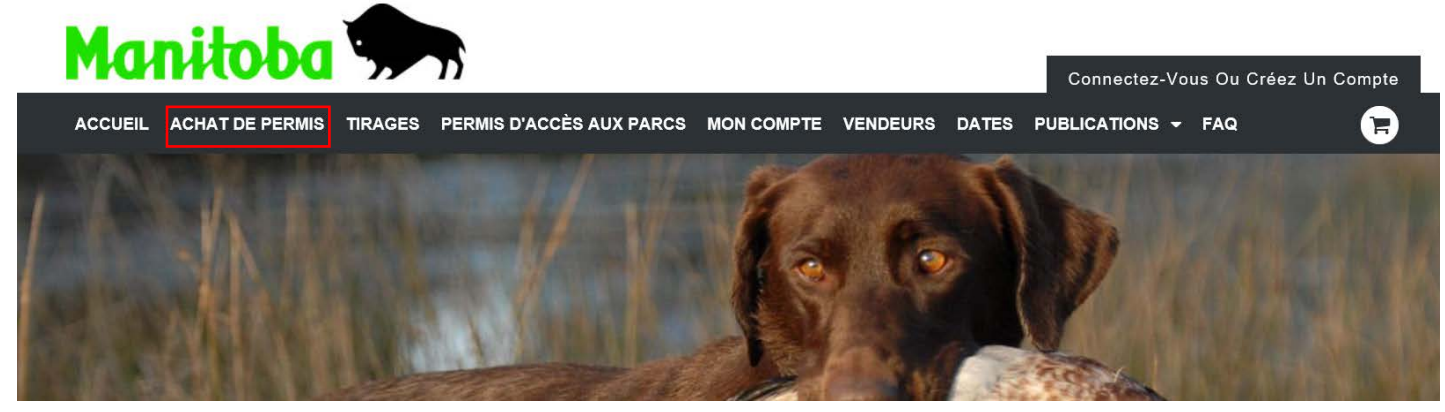

2. Après avoir cliqué sur « <u>Achat de permis</u> », sélectionnez le type de permis que vous souhaitez acheter et cliquez sur « Traiter »).

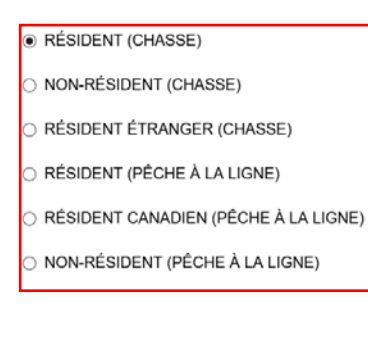

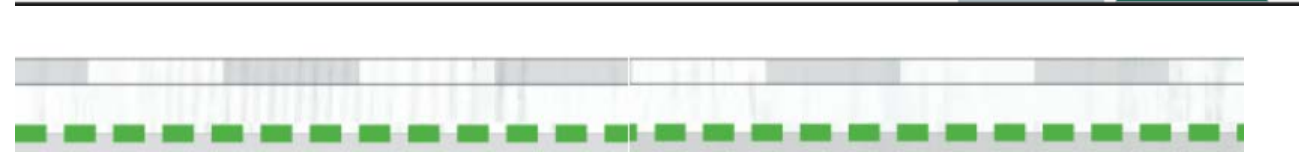

Annuler

Procéder

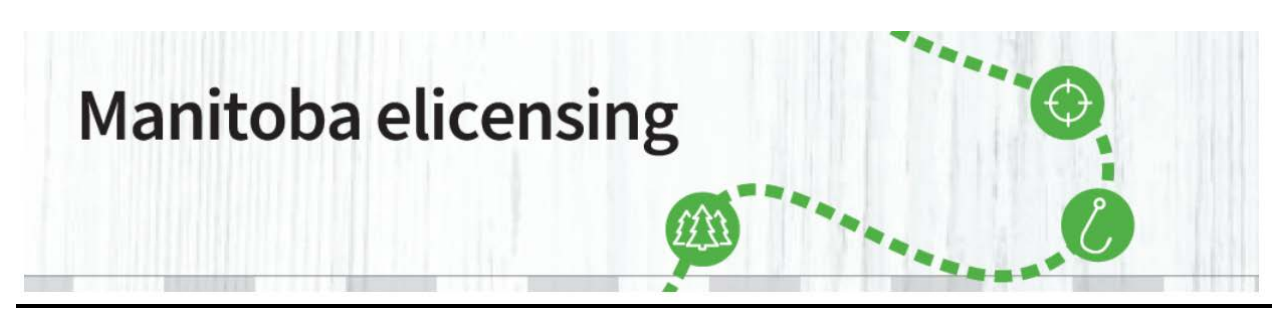

3. Sélectionnez ensuite l'année pour laquelle vous souhaitez acheter un permis ainsi que le type de permis que vous voulez acheter.

| Manitoba Я                     |                                                                                                    | Bienvenue, Connie | 2 Mon Compte        | Déconnexion |
|--------------------------------|----------------------------------------------------------------------------------------------------|-------------------|---------------------|-------------|
| ACCUEIL ACHAT DE PERMIS TIRAGE | S PERMIS D'ACCÈS AUX PARCS MON COMPTE VENDEURS                                                                                                    | DATES PUBLICATION | IS <del>-</del> FAQ | 7           |
| Acheter un produit             |                                                                                                    |                   |                     |             |
| Chasse >                       | Gros gibier                                                                                                    |                   |                     |             |
| Étiquettes                     |                                                                                                    |                   | _                   |             |
| Tirage à plusieurs niveaux     | CR2-Permis de chasse au caribou pour résident (premier cari<br>Zone de chasse au gibier 2<br>Année du permis: 2020<br>Le nombre total de permis de résident pour la zone de chasse au gibier 2<br>120 Verifier concentre la Guida de la chasse du Maximbo pour obteier de pl | bou) - \$         | 56.75               | Acheter     |
|                                | amples renseignements.                                                                                                    | ua                |                     |             |
|                                | CR3-Permis de chasse au caribou pour résident (premier cari<br>Zone de chasse au gibier 3                                                                                                    | bou) - \$         | 56.75               | Acheter     |

 Après avoir sélectionné le permis, vous devez entrer des renseignements supplémentaires avant l'achat. Tous les champs marqués d'un astérisque (\*) sont obligatoires et doivent être remplis.

Entrez vos renseignements sur la formation de chasseur, y compris le numéro de formation, le pays et la région de la formation, ou cliquez sur « Attester » pour attester que vous avez suivi une formation de chasseur et remplissez les renseignements demandés. Lorsque vous entrez vos renseignements sur la formation de chasseur, **ayez soin d'entrer ensuite les renseignements concernant l'étiquette pour gibier**.

Vous avez deux options de sélection :

- a. « Envoyer les nouvelles étiquettes pour gibier par la poste avec les permis ».
  Veuillez noter que vous recevrez vos étiquettes pour gibier par la poste dans un délai de cinq à sept jours ouvrables.
- b. « Entrer les étiquettes pour gibier précédemment achetées », si vous avez une étiquette en main provenant d'un ensemble d'étiquettes pour gibier précédemment commandé. Une fois les renseignements sur cette page remplis, sélectionnez « Ajouter au panier » ou « Ajouter au panier et commander »).

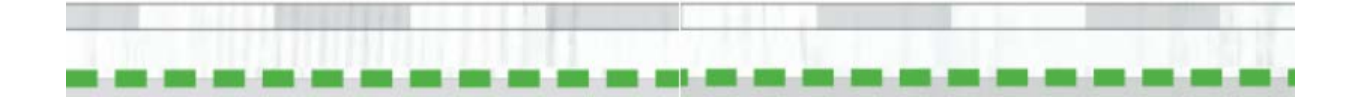

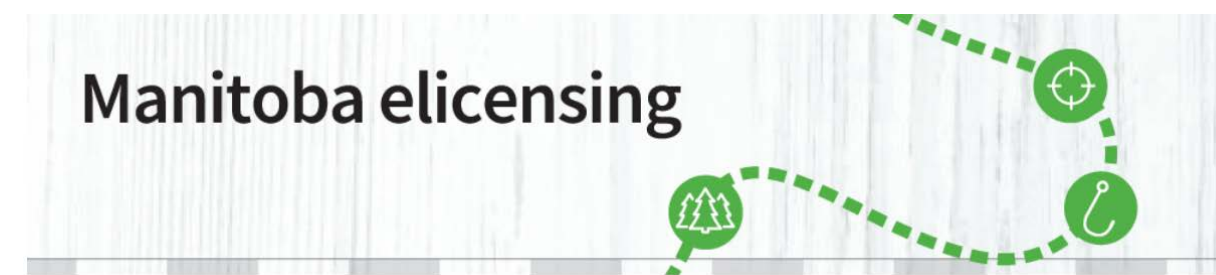

#### Questions supplémentaires

Vous devez fournir des informations supplémentaires pour pouvoir acheter ces articles.

#### 1. Questions sur le produit

Formation de chasseur informations:

| Numéro d'éducation * |   |
|----------------------|---|
|                      |   |
| Pays                 |   |
|                      | ~ |
| État de l'éducation  |   |
|                      | ~ |

O Attestation: avez-vous terminé Formation de chasseur dans le passé?

#### 2. Entrez Étiquettes pour gibier

Vos licences ainsi que Étiquettes pour gibier vous seront envoyées par la poste. Toutefois, si vous avez acheté un pack commodité, vous pouvez entrer le Étiquettes pour gibier ci-dessous.

O Envoyer un nouveau Étiquettes pour gibier avec des licences

 Entrez Étiquettes pour gibier précédemment acheté dans un pack commodité (1 Étiquettes pour gibier sont obligatoires, 1 pour chaque licence achetée)

Étiquettes pour gibier

| American |  |
|----------|--|
| Annuler  |  |
|          |  |

jouter au panier <u>Ajouter au panier et commande</u>

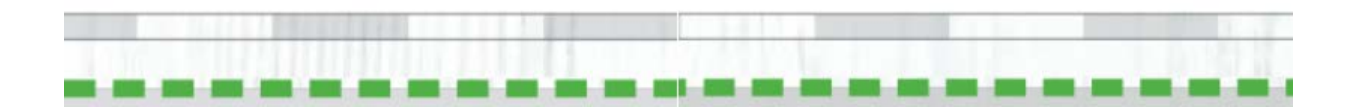

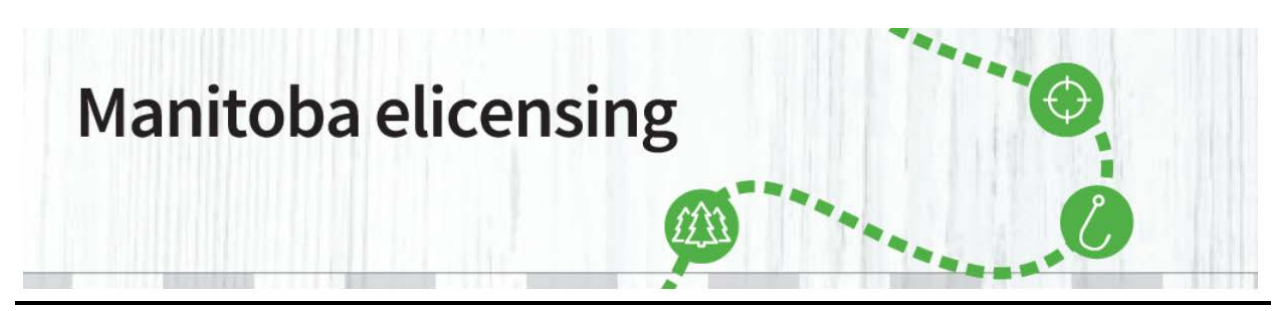

5. Passez en revue votre achat et si tout est correct, cliquez sur « Passer à la caisse ».

Veuillez noter qu'il y a une option de don au Fonds de mise en valeur du poisson et de la faune du Manitoba. Cette option est volontaire et tous les produits sont consacrés à l'amélioration des activités liées à la faune au Manitoba.

| Filanot                                                                                       |                                                                      |                                                                          |                                                                           |                                                                                       | × Aban                                                               | donner le panier                                 |               |                |
|-----------------------------------------------------------------------------------------------|----------------------------------------------------------------------|--------------------------------------------------------------------------|---------------------------------------------------------------------------|---------------------------------------------------------------------------------------|----------------------------------------------------------------------|--------------------------------------------------|---------------|----------------|
| Produits dans votre panier                                                                    | ,                                                                    |                                                                          |                                                                           |                                                                                       |                                                                      | Prix / Frais                                     | Récopitulatif | de la commande |
| CR2 - Permis de chasse au o<br>résident (premier caribou) - 2<br>chasse au gibier 2           | caribou pour<br>Zone de                                              |                                                                          |                                                                           |                                                                                       |                                                                      | \$52.25                                          | Total         | \$56.75        |
| Année de licence:2020<br>Quantité: 1                                                          |                                                                      |                                                                          |                                                                           |                                                                                       |                                                                      | Frais de<br>transaction<br>+ \$4.50              | Total         | \$56.75        |
| Item # 1 : Valable jusqu'au: 03<br>Masquer les détails du choix .<br>Code de chasse: CRGHA2FW | 3/31/2021<br>V                                                       |                                                                          |                                                                           |                                                                                       |                                                                      |                                                  |               |                |
| Chasse au caribou pour résider<br>chasse au gibier 2 Automne hiv                              | nt - Zone de<br>ver                                                  |                                                                          |                                                                           |                                                                                       |                                                                      |                                                  |               |                |
| Date Période: nov. 25, 2020 - ja<br>Lieu de la chasse: CR2 - Caribo<br>Fall Winter            | anv. 31, 2021<br>ou RES GHA2                                         |                                                                          |                                                                           |                                                                                       |                                                                      |                                                  |               |                |
| â Retirer                                                                                     |                                                                      |                                                                          |                                                                           |                                                                                       |                                                                      |                                                  |               |                |
|                                                                                               |                                                                      |                                                                          |                                                                           | Total                                                                                 |                                                                      | \$56.75                                          |               |                |
|                                                                                               |                                                                      |                                                                          |                                                                           |                                                                                       |                                                                      | •                                                |               |                |
|                                                                                               |                                                                      |                                                                          |                                                                           |                                                                                       |                                                                      |                                                  |               |                |
| Voulez-vous faire un don?                                                                     |                                                                      |                                                                          |                                                                           |                                                                                       |                                                                      |                                                  |               |                |
| Voulez-vous faire un don?                                                                     | ion au Fonds de                                                      | mise en valeur d                                                         | u poisson et de i                                                         | a faune                                                                               |                                                                      |                                                  |               |                |
| Voulez-vous faire un don?<br>D<br>Vo<br>le                                                    | <b>ion au Fonds de</b><br>otre don va sout<br>es pêcheries et le     | <b>mise en valeur d</b><br>enir des projets, c<br>es ressources fau      | <b>u poisson et de</b> l<br>les programmes<br>niques du Manito            | <b>a faune</b><br>et des études conçu<br>ba restent productiv                         | is afin de fair<br>es et en bon                                      | e en sorte que<br>ne santé.                      |               |                |
| Voulez-vous faire un don?<br>D<br>Vv<br>le                                                    | ion au Fonds de<br>otre don va sout<br>es pêcheries et le<br>\$5.00  | mise en valeur d<br>enir des projets, c<br>es ressources faur<br>\$10.00 | <b>u poisson et de l</b><br>les programmes<br>niques du Manito<br>\$25.00 | a faune<br>et des études conçu<br>ba restent productiv                                | s afin de fair<br>es et en bon<br>(Min. \$1.00)                      | e en sorte que<br>ne santé.<br>Montant           |               |                |
| Voulez-vous faire un don?<br>D<br>Va<br>le                                                    | ion au Fonds de<br>lotre don va sout<br>is pêcheries et le<br>\$5.00 | mise en valeur d<br>enir des projets, c<br>es ressources faur<br>\$10.00 | u poisson et de l<br>les programmes<br>niques du Manito<br>\$25.00        | a faune<br>et des études conçu<br>ba restent productiv                                | s afin de fair<br>es et en bon<br>\$ 1<br>(Min. \$1.00)              | e en sorte que<br>ne santé.<br>Nontant           |               |                |
| Voulez-vous faire un don?<br>D<br>V<br>le                                                     | on au Fonds de<br>lotre don va sout<br>is pêcheries et le<br>\$5.00  | mise en valeur d<br>enir des projets, c<br>is ressources faur<br>\$10.00 | u poisson et de l<br>les programmes<br>niques du Manito<br>\$25.00        | a faune<br>et des études conçu<br>ba restent productiv<br>Total c                     | is afin de fair<br>es et en bon<br>(Min. \$1.00)<br>des dons         | e en sorte que<br>ne santé.<br>Montant           |               |                |
| Voulez-vous faire un don?<br>D<br>V<br>le                                                     | on au Fonds de<br>lotre don va sout<br>is pêcheries et le<br>\$5.00  | mise en valeur d<br>enir des projets, c<br>is ressources faur<br>\$10.00 | u poisson et de l<br>les programmes<br>iques du Manito<br>\$25.00         | a faune<br>et des études conçu<br>ba restent productiv<br>Total c                     | is afin de fair<br>es et en bon<br>(Min. \$1.00)<br>des dons<br>nats | e en sorte que<br>ne santé.<br>Montant<br>\$0.00 |               |                |
| Voulez-vous faire un don?                                                                     | on au Fonds de<br>lotre don va sout<br>is pêcheries et le<br>\$5.00  | mise en valeur d<br>enir des projets, c<br>is ressources faur<br>\$10.00 | u poisson et de l<br>les programmes<br>niques du Manito<br>\$25.00        | a faune<br>et des études conçu<br>ba restent productiv<br>Total c<br>Continuer vos ac | is afin de fair<br>es et en bon<br>(Min. \$1.00)<br>des dons<br>nats | e en sorte que<br>ne santé.<br>Montant<br>\$0.00 |               |                |

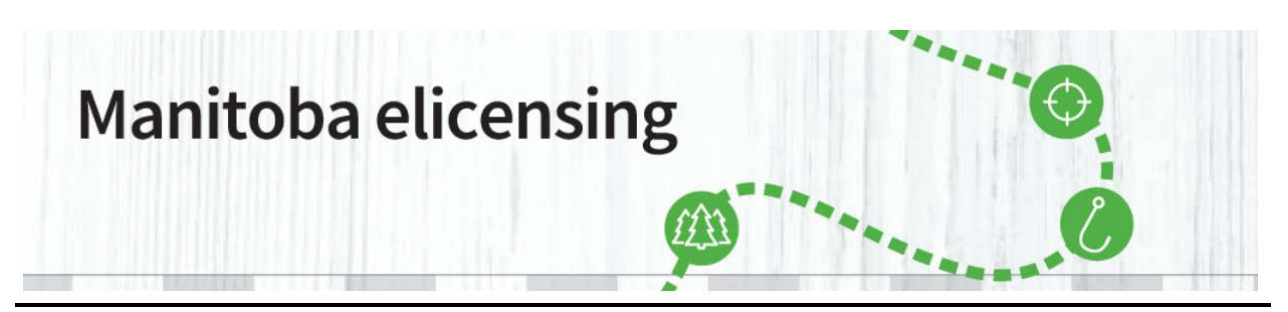

6. Vous verrez l'option « *Passer à la caisse* ». Entrez les renseignements de votre carte de crédit.

Veuillez noter : lorsque vous entrez un numéro de carte de crédit, N'INSÉREZ PAS D'ESPACES entre les chiffres, faute de quoi vous recevrez un message d'erreur.

| * Champs obligatories                                                                          |                                                                         |                                                                          |                           |
|------------------------------------------------------------------------------------------------|-------------------------------------------------------------------------|--------------------------------------------------------------------------|---------------------------|
| Titulaire de la carte *                                                                        |                                                                         |                                                                          |                           |
| Numéro de carte *                                                                              |                                                                         |                                                                          |                           |
|                                                                                                | VISA enviro                                                             |                                                                          |                           |
| Date d'expiration *                                                                            | Sélectionnez un mois 🗸                                                  | Sélectionnez l'année 🗸                                                   |                           |
| Code de sécurité *                                                                             |                                                                         |                                                                          |                           |
| adresse de facturation d'une carte de crédit                                                   |                                                                         |                                                                          |                           |
| ZIP / Postal *                                                                                 |                                                                         |                                                                          |                           |
| Ajouter une autre option de paiement                                                           |                                                                         |                                                                          |                           |
| Numéro de client du pourvoyeur                                                                 |                                                                         | Montant total dû                                                         | \$56.                     |
|                                                                                                |                                                                         |                                                                          |                           |
| Confirmation                                                                                   |                                                                         |                                                                          |                           |
| J'ai lu et compris l'ensemble des avertissemen<br>suis responsable des malentendus ou des erre | ts, de l'information, des politique<br>urs qui se produisent. Je conser | s et des règles se rapportant à n<br>1s à payer tous les frais et les pé | non achat. Je<br>:nalités |

Veuillez noter : les frais d'administration (4,50 \$) seront versés pour l'hébergement, la maintenance et le soutien du nouveau système de délivrance de permis électroniques géré par un vendeur tiers au nom du gouvernement.

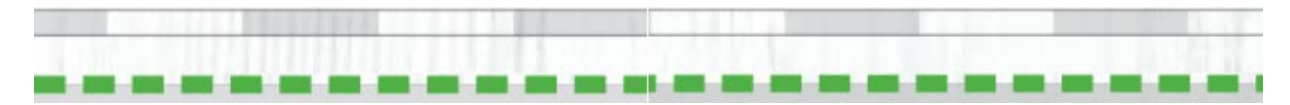

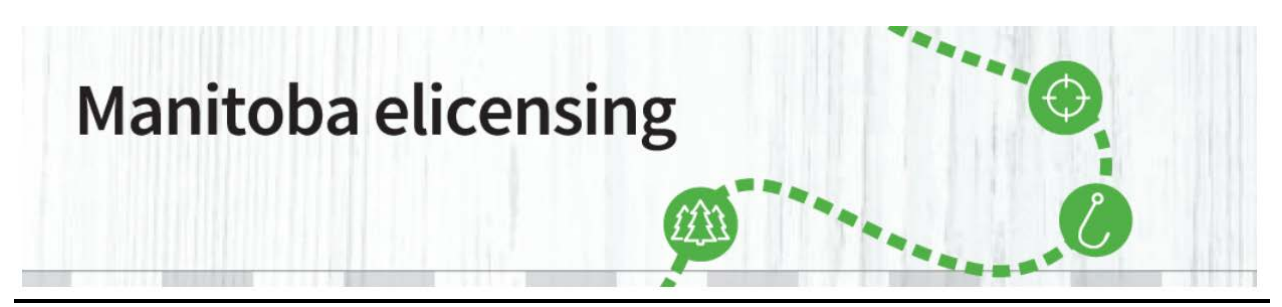

7. Veuillez sélectionner le bouton *Confirmation* pour continuer, puis **Envoyer le paiement**.

Remboursement : si vous avez acheté un permis de chasse par erreur, veuillez appeler au 1 800 214-6497.

Si vous avez d'autres questions, veuillez envoyer un courriel à elicensing@gov.mb.ca

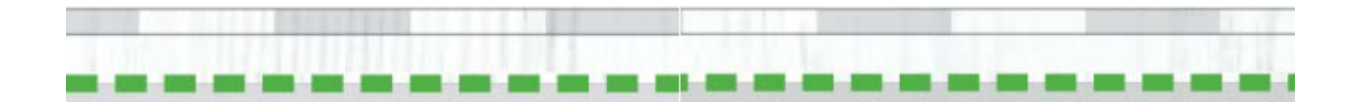